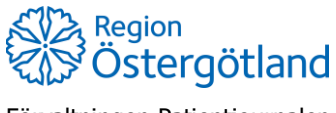

Förvaltningen Patientjournalen Medicinsk teknik, HSS 2022-04-21 Anna Götmar

## Registrera ordination och vaccinera flera vaccin

Flödet används av **sjuksköterska utan ordinationsrätt** som antingen fått muntlig ordination eller vid efterregistrering.

En gemensam registrering med flera ingående vaccin sker vid ett och samma tillfälle – alla batchnummer anges samtidigt – liksom vaccinationerna måste ha samma ordinatör, hälsodeklaration och vaccinationsdatum. Om något av dessa skiljer sig (ex ingående vaccin ges vid olika tillfällen) så behöver de registreras separat, se checklista *Registrera ordination och vaccination av enstaka vaccin*.

- 1. Sök fram patient via flik Kunder uppe i högermenyn.
- 2. Klicka på Starta vaccination i vyn Visa kund.
- 3. Lägg till kundgrupp om detta är rutin för aktuell vaccination.
- 4. Kontrollera att rätt hälsodeklaration är vald, om inte byt i rullisten.
- 5. Kontrollera/fyll i svaren i hälsodeklarationen om denna inte är ifylld.
- 6. Klicka på Nästa (Om avvikande svar angivits, klicka Nästa igen)
- 7. Lägg till aktuella vaccin genom att välja i listan och klicka på Lägg till.
- 8. Kontrollera/ändra ordinationsinformationen för respektive vaccin:
  - a. Intervall
  - b. Dos
  - c. Dosering
  - d. Administration
  - e. Lokalisation
  - f. SMS bockas enbart i om patienten ska boka eventuell nästa dos själv
- 9. Välj ordinatörens namn i listan Välj ordinatör
- 10. Klicka på Nästa.
- 11. Kontrollera/ändra datum
- 12. Välj batchnummer för respektive vaccin.
- 13. Klicka på Slutför vaccination.

Registreringarna behöver signeras i efterhand av ordinatör, se checklista Signera enbart.